# **Duplexing and Print Management**

#### Federal Electronics Challenge October 2012 Partner Call

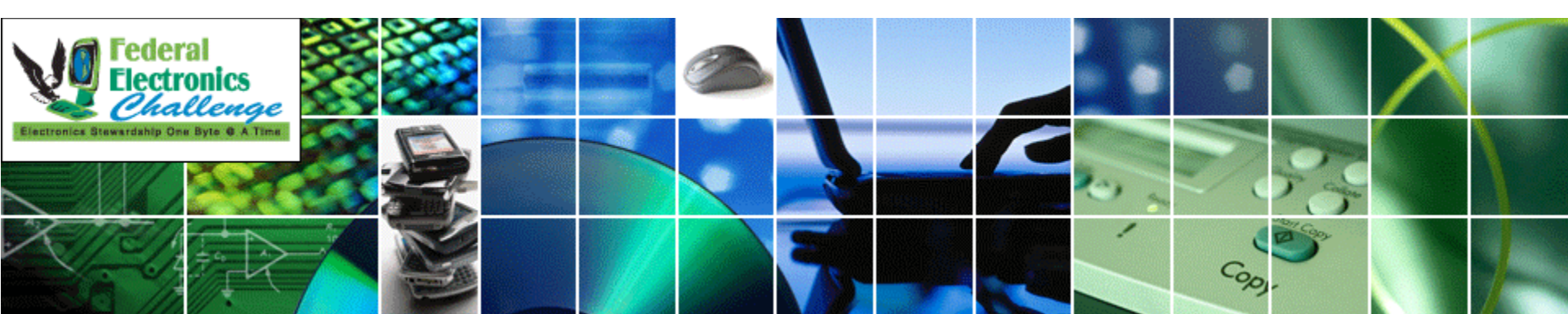

# Why Manage Your Printing?

- Executive Order 13514
  - "Establish and implement...duplexing" [Sec. 2(i)(ii)]
  - "Reduce paper use and acquire paper containing at least 30% postconsumer fiber." [Sec. 2(e)(iv)]
- Save Money or Maximize EPP
- Co-Benefits
  - Environmental Protection
  - Efficient Space Utilization
  - Move closer to the "Paperless Office"

#### EPA Region 9's Paper Use

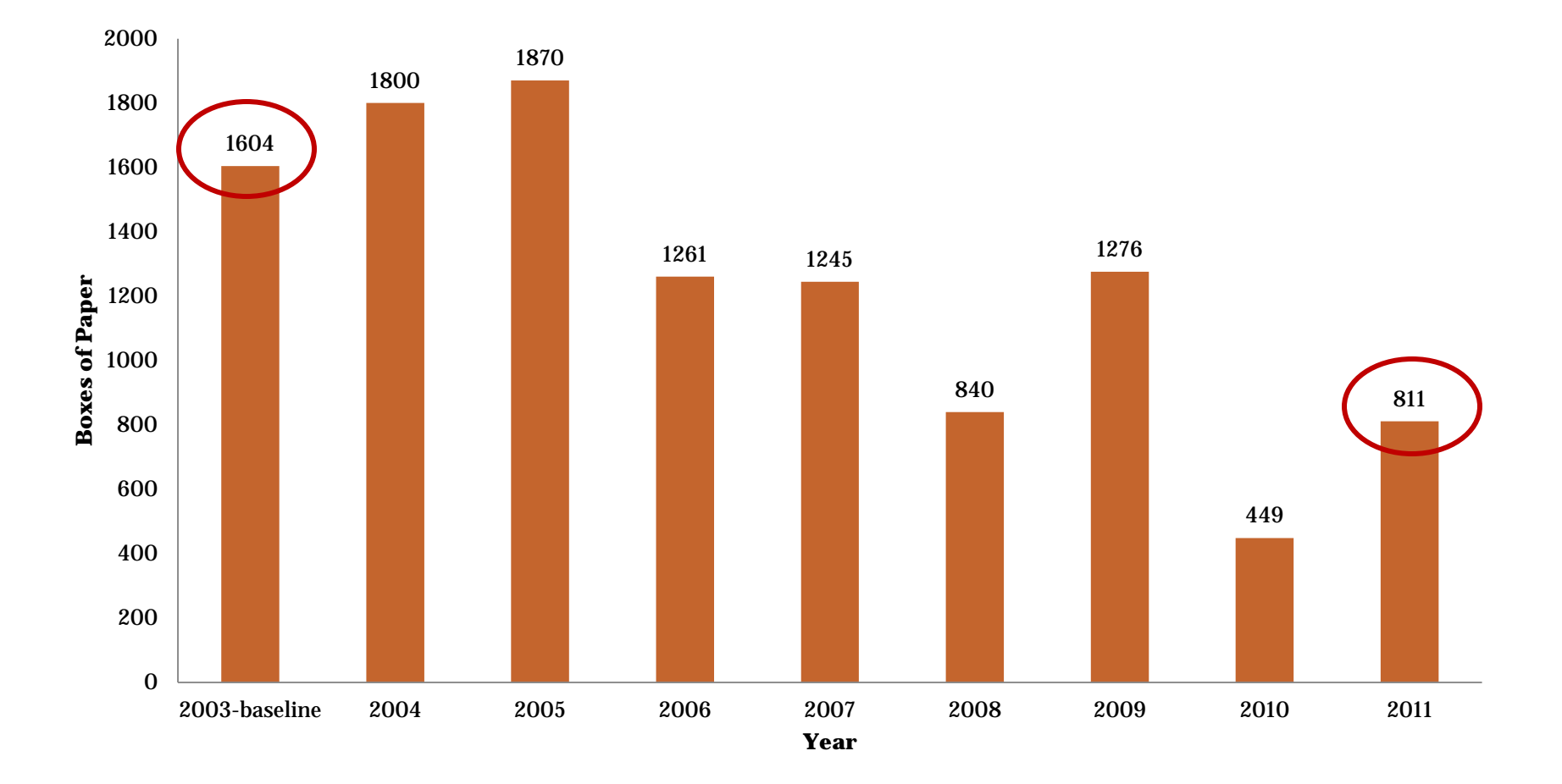

### What to Do Next?

- Work with your Management & IT department
  - Integrate Paper Reduction with your facility's Environmental Management System (EMS)
  - Find & use tools to make using less paper <u>easy</u>.
- Establish baseline metrics & periodic checks
  - Measure progress, Report successes
- Educate your staff
  - Every individual chooses to click "Print" help them help you.

# Think before you print

- Do you need a copy of that email?
- Can you take notes on laptop instead of paper?
- Can you attach a draft electronically instead of printing out a copy?
- Can you work one document as a group with track changes?
- Can you print 4 pages on a 8.5x11 sheet for composition?
- Can you use a LCD projector to show documents instead of paper?

### **EPA Region 9 and FinePrint**

- After pilot testing, EPA R9 elected to buy FinePrint & PDF Factory licenses for all its computers.
  - 1000 licenses cost \$21,000
  - Pilot 20 licenses cost \$480/\$960 for FP/PDF.
- FinePrint with PDF Factory are software that can
  - Print 2, 4, or 8 pages on a single sheet
  - Print double-sided & booklet
  - Universal print preview
  - Page deletion & insertion
  - Combine multiple print jobs into a single job
  - Generate PDFs from the printscreen
  - Create Reports on how much paper is saved

# First Steps for FinePrint

- Installation by IT if not already installed.
- Duplex setting configured as default on your computer.
- FinePrint will then confirm setup on your computer.
- Ensure that FinePrint is selected as your default printer.

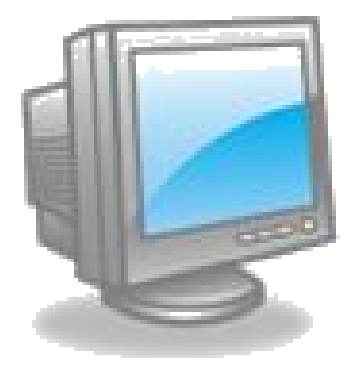

# How to ensure that FP is currently selected as your default printer:

|               |                                    | _                                        |                                                                                                    |          | File Edit View Favorites                  | nePri     | it there?    |
|---------------|------------------------------------|------------------------------------------|----------------------------------------------------------------------------------------------------|----------|-------------------------------------------|-----------|--------------|
| WHat the hee  | ck Microsoft R9Vbrick              | Microsoft                                | D STAT                                                                                                    |          | 🕞 Back 🔹 🌍 🔹 🤔 🔑 Bearch                   | 6 Folders | 19 x 19      |
| IS 1-710 COL. |                                    |                                          | E.                                                                                                    |          | Address 🍓 Printers and Faxes              |           |              |
|               | 🇊 🖊                                |                                          | Ť                                                                                                    |          | Marae                                     | Documents | Status Comme |
| My Computer   | r Lotus Notes Adobe Reader         | Lotus                                    |                                                                                                    |          | 실 Add Printer                             |           |              |
|               | Set Durane Arrest and Defende      | Symphony h                               |                                                                                                    | 1        | 실 Adobe PDF                               | 0         | Ready        |
|               | Set Program Access and Deraults    |                                          |                                                                                                    | (U       | FinePrint on e0909psfec011                | 10        | Ready        |
| - 🥸 -         | Windows Catalog                    |                                          |                                                                                                    |          | SinePrint FinePrint                       | 0         | Ready        |
| <b>21</b>     | Windows Undate                     | ople Plus                                |                                                                                                    | 111      | HP @ 8258 4100 Series PCL                 | 0         | Ready        |
| <b>2</b>      |                                    |                                          |                                                                                                    | 0        | Microsoft Office Decement If Documents: 0 | 0         | Ready        |
|               | New Microsoft Office Document      |                                          |                                                                                                    | $\leq$   | Separatory on e0909psfec01                | 1         | Ready        |
| 800           | Open Microsoft Office Document     |                                          |                                                                                                    | <u>र</u> | PN_08114_HP4050 on e0909psfec016          | 0         | Ready        |
|               |                                    |                                          |                                                                                                    | <u> </u> | PN_08124_DELL5310N on e0909psfec016       | 0         | Ready        |
|               | WinZip                             | 10.                                      |                                                                                                    | <b>T</b> | PN_08143_HP4100 on e0909psfec016          | 0         | Ready        |
|               |                                    |                                          |                                                                                                    |          | PN_08159_HP4100 on e0909psfec016          | 0         | Ready        |
|               | Programs                           | ode Earth                                |                                                                                                    | Recvcl   | PN_08163_HP4100 on e0909psfec016          | 0         | Ready        |
| 🧧 🔝 🛛         | Documents                          | A                                        | TEU                                                                                                    |          | PN_08202_DELLW5310n on e0909psfec016      | 0         | Ready        |
|               |                                    | Control Papel                            | PROVE                                                                                                    |          | PN_08211_HP4050 on e0909psfec016          | 0         | Ready        |
| i 🔧 📴         | Settings                           |                                          | ••••                                                                                                    |          | PN_08232_HP4000 on e0909psfec016          | 0         | Ready        |
| 2 🔎 -         | Search                             | Network Connections                      |                                                                                                    |          | PN_08251_XEROX4500DT on e0909psfec016     | 0         | Ready        |
|               |                                    | Printers and Faxes                       |                                                                                                    |          | PN_08261_HP4100 on e0909psfec016          | 1         | Ready        |
| × 🕐 '         | Help and Support                   | Taskbarl Add, remove, and configure loca | al and network printers and                                                                                                    |          | PN_08262_HP4600 on e0909psfec016          | 0         | Ready        |
| à In          | Run                                |                                          |                                                                                                    |          | PN_09214_HP4600 on e0909psfec016          | 0         | Ready        |
| 2             |                                    |                                          |                                                                                                    |          | PN_09242_HP4100 on e0909psfec016          | 0         | Ready        |
| S 🚺 :         | Shut Down                          |                                          |                                                                                                    |          | PN_09257_DELLW5310n on e0909psfec016      | 0         | Ready        |
|               | 🖉 fin anyint - Windows Takey - 🗌 📼 |                                          | en V2 [Den Enternation for the second second s | 1        | PN_09280_DELLW5310n PS on e0909psfec0     | 16 0      | Ready        |
| jao scarc 🛛 🧕 | 🕞 meprint - windows mter           | Thephilanstructions june                 |                                                                                                    |          | PN_R9TC_Xerox250 on E0909PSFEC011         | 1         | Ready        |
|               |                                    |                                          |                                                                                                    |          | PN_R9TC_XeroxDC250 on e0909psfec011       | 0         | Printer no   |

#### Using pdfFactory when you save and print:

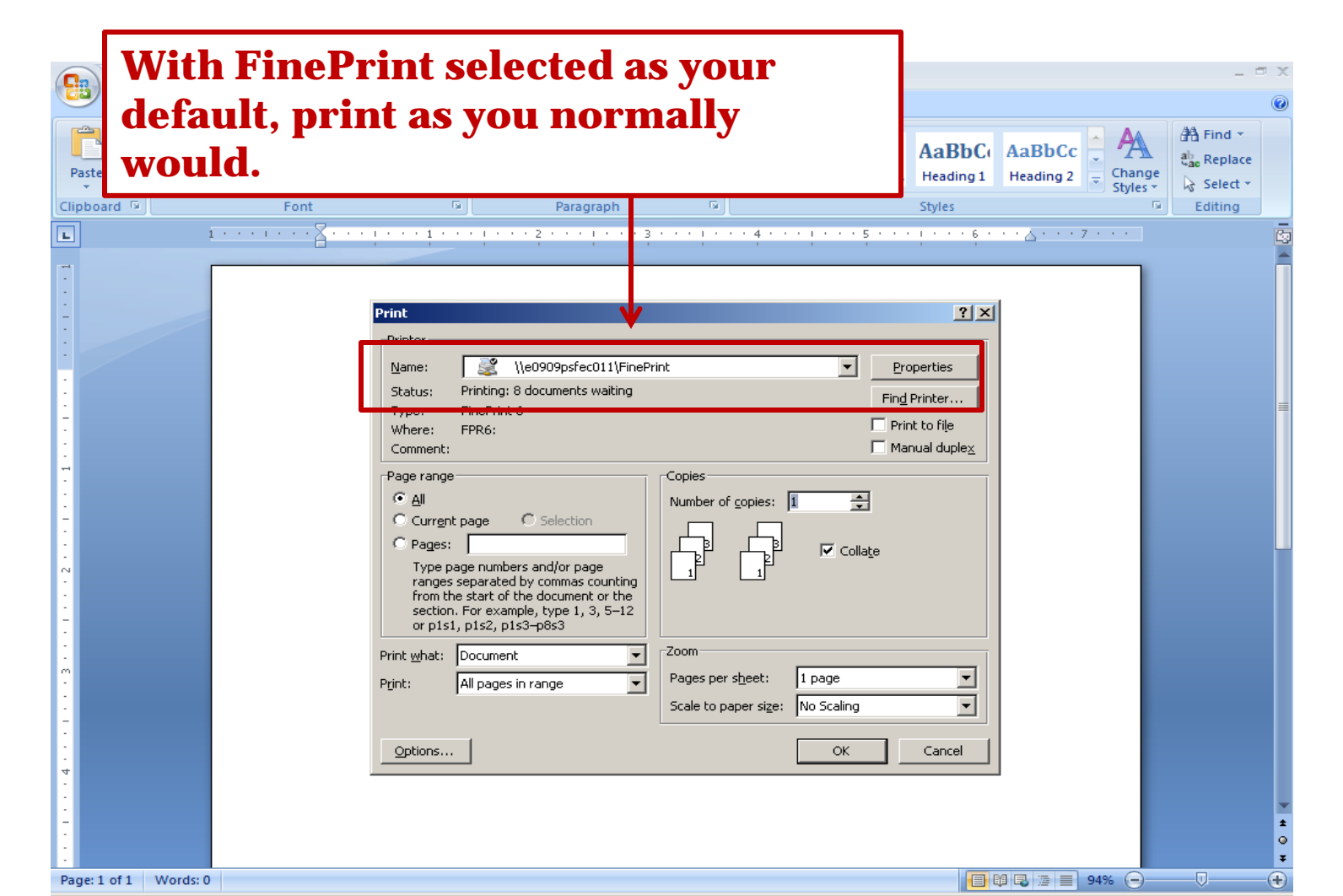

|                                                                                                    | Select <b>pdf</b> on the top bar.                                                                                                    |  |  |  |  |  |  |  |
|----------------------------------------------------------------------------------------------------|----------------------------------------------------------------------------------------------------|--|--|--|--|--|--|--|
| Home Insert Design Animations S                                                                                                    | ide Show Review View                                                                                                    |  |  |  |  |  |  |  |
| Paste                                                                                                    |                                                                                                    |  |  |  |  |  |  |  |
| Clipboard       Layout       Jobs         Slides       1 up       2 up         Slides       2 up       Show all          1       0       8 up         6       8 up       8 oboklet         8       Booklet       1         9       Stamp set       Company Confidential         9       Separate jobs:       no         9       Stamp set       Grayscale         1       0       Grayscale         1       0       Double-sided       Copies:                                                                                                    | Left-click to select<br>Double-click to zoom/unzoom<br>Right-click for more options                                                                                                    |  |  |  |  |  |  |  |
| 3 Finit:<br>- Indianal<br>- Survey data<br>- Survey data<br>- Survey data<br>- Survey data<br>- Survey data<br>- Survey data                                                                                                    | pdFactory                                                                                                    |  |  |  |  |  |  |  |
| 4 Revise<br>and account<br>and account<br>5 Using add<br>account<br>account | Sustainable Region 9                                                                                                    |  |  |  |  |  |  |  |
| 6 jobs: 2 page 1 of 22 paper size: Letter<br>Slide 1 of 11 "Office Theme"                                                                                                    | ✓       sheets of paper: 22       paper savings: 0%       total paper savings: 74%       zoom: 61% (fit sheet)       ✓         □       □       □       □       □       □       ↓       ↓                                                                                                    |  |  |  |  |  |  |  |
| Start Start Se: Fw: MFP roll out &                                                                                                    | Image: PP upgrade Monika - LW       Image: PP upgrade v3.pptx       Image: PinePrint : 2 jobs, 22 p       9:45 AM         Image: V3.ppt v3.ppt v3.ppt |  |  |  |  |  |  |  |

# Saving a file as pdf: With pdfFactory preview open, click the "save" icon

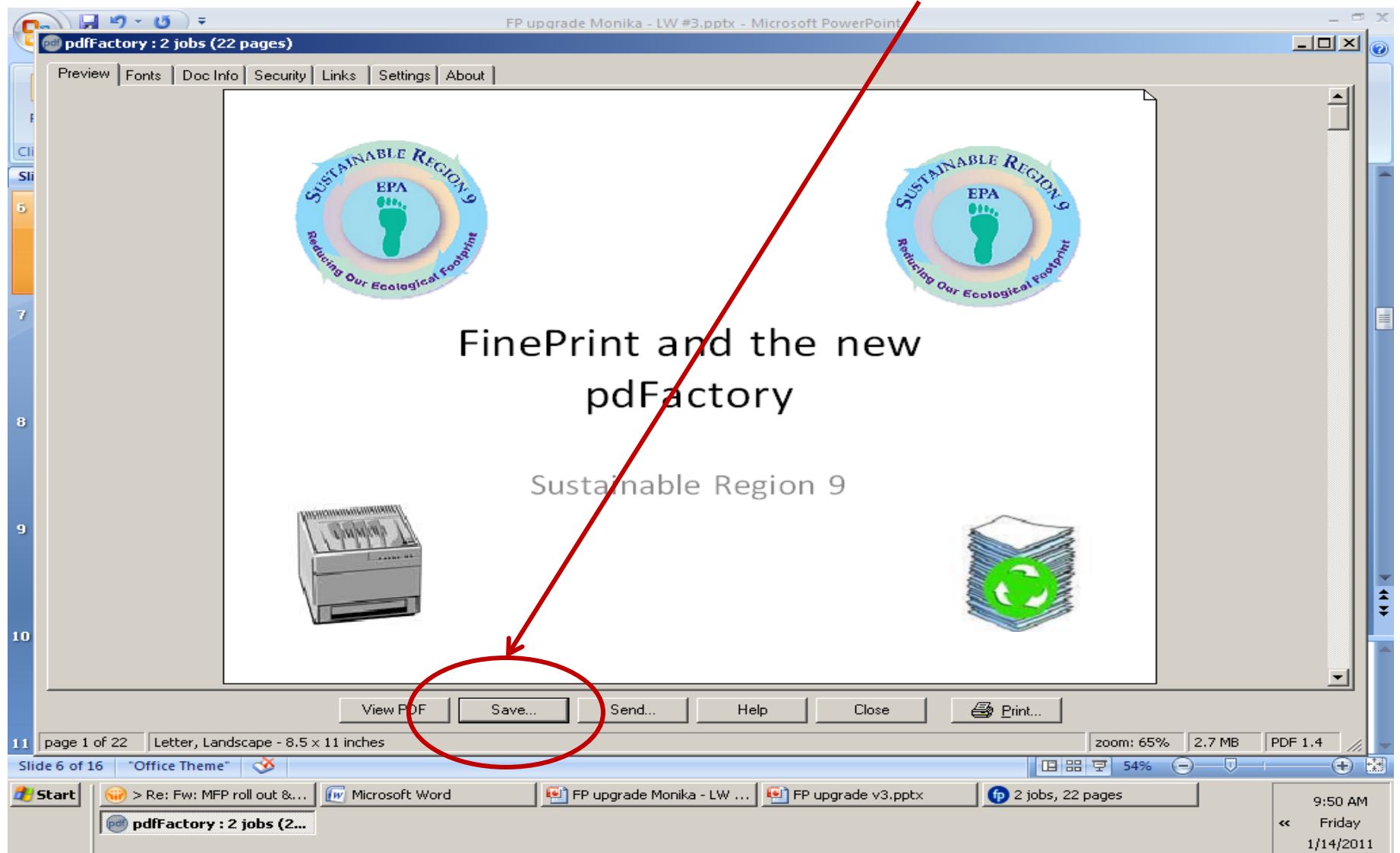

#### Save your file the same as any other file.

| C        | FP upgrade Monika - LW #3.pptx - Microsoft PowerPoint                                                                                                    |                                 | $\times$ |
|----------|----------------------------------------------------------------------------------------------------|---------------------------------|----------|
| 9        | 🧀 2 jobs (22 pages)                                                                                                    |                                 | 0        |
|          | Preview Fonts Doc Info Security Links Settings About                                                                                                    |                                 |          |
|          |                                                                                                    |                                 |          |
|          |                                                                                                    |                                 |          |
| Cli      | INABLE RE                                                                                                    |                                 |          |
| Sli      | pdfFactory ? X                                                                                                    |                                 |          |
| 5        | Save in: 🗁 2011 inspections 💽 🖛 🗈 📸 🏢 🗸                                                                                                    |                                 |          |
| 7        | Image: Wight Recent Documents       Image: Wight Recent Documents         Image: Wight Recent Documents       Image: Wight Recent Documents                                                                                                    |                                 |          |
| 8        | Desktop<br>My Documents<br>My Computer                                                                                                    |                                 |          |
| 9        | My Network       File name:       FP upgrade v3.pdf       Save         Save as type:       PDF (*.pdf)       Cancel                                                                                                    |                                 | * * *    |
| 10       |                                                                                                    | •                               |          |
|          | View PDF Save Send Help Close 🗃 Print                                                                                                    |                                 |          |
| 11       | page 1 of 22 Letter, Landscape - 8.5 x 11 inches Zoom: 65% 2.7 MB PI                                                                                                    | DF 1.4                          | Ļ        |
| Sli      | ide 8 of 15 "Office Theme" 🥸                                                                                                    | •                               | <b>1</b> |
| <b>æ</b> | Start       Image: Start       Image: | 9:55 AM<br>« Friday<br>1/14/201 | .1       |

#### To Select a Printer and print in FinePrint: When FinePrint opens, click the "printer arrow" to select printer.

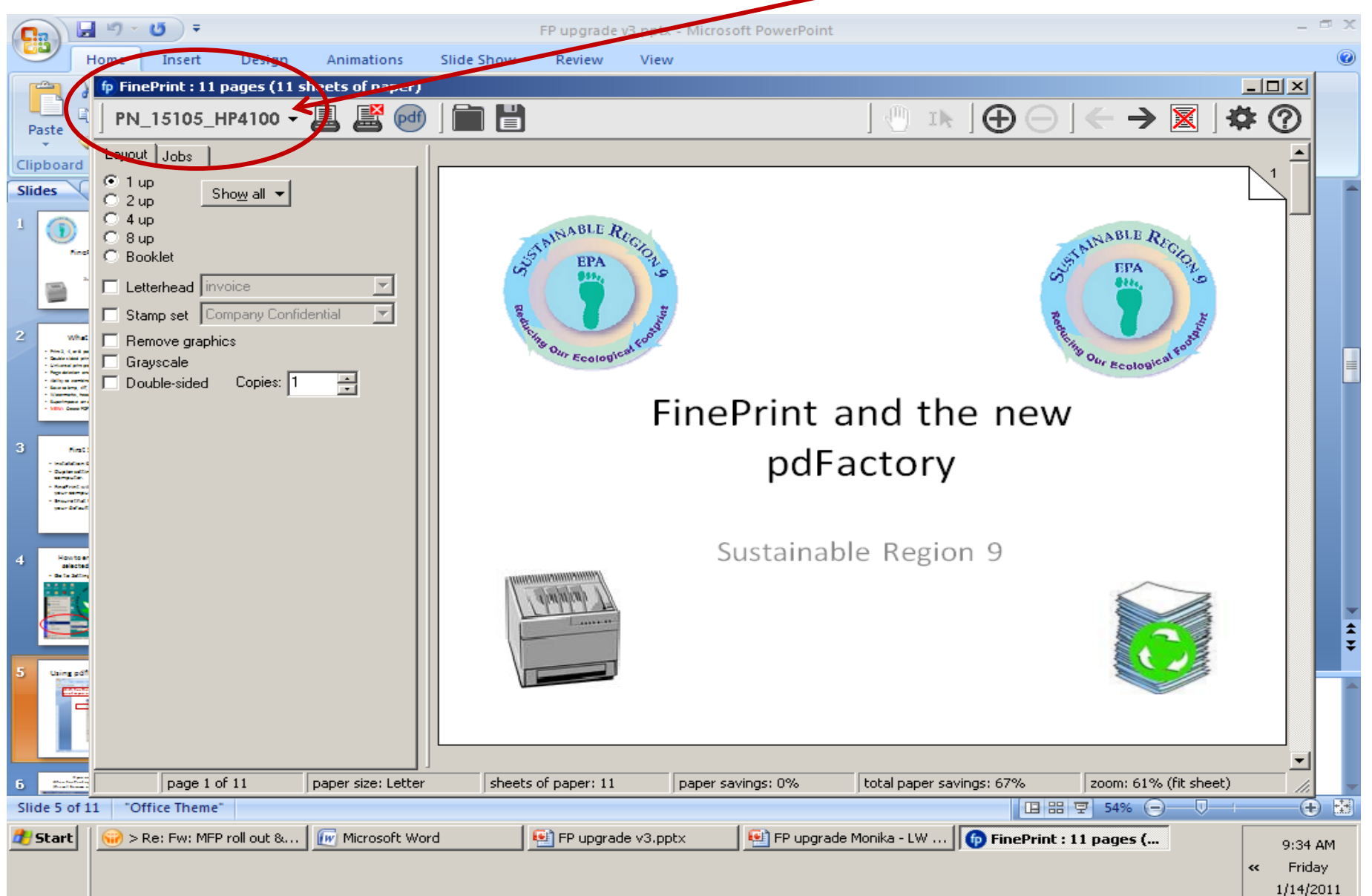

#### Select the printer you want to send to 🚽 🍠 🛪 🙂 두 FP upgrade Monika - LW #2.pptx - Microsoft PowerPoint Home Insert Design Animations Slide Show Review View FinePrint : 11 pages (11 sheets of paper) - 🗆 × F JII [10. Ð PN\_15105\_HP4100 -Paste CX250-1965\_jan Clipboard CX250-1965\_SpoolStore Microsoft Office Document Image Writer Slides Microsoft Office Live Meeting 2007 Document Vincer Howtoe acrosoft XPS Document Writer NABLE palacte pdfFactory. PN\_15105\_HP4100 PN 15123 HP4100 PN\_15129\_HP4600 PN\_15142\_DELL5310n PN\_15238\_HP4100 Our Ecologic PN 15247 XEROX4500 PN\_15247\_XEROX4500\_PCL FinePrint and the new PN\_18131\_HP4600 PN\_R1512\_Xerox5755\_PS PN R1818 Xerox5755 PS pdFactory PN\_R9TC\_Xerox250 Properties... Advanced.... Sustainable Region 9 page 1 of 11 paper size: Letter sheets of paper: 11 total paper savings: 67% zoom: 61% (fit sheet) paper savings: 0% "Office Theme" 🛛 🅉 표 문 모 54% (-) Slide 6 of 15 ⊕ ⊞ 😣 FP upgrade Monika - LW ... 🛛 🏠 FinePrint : 11 pages (... 🛃 Start > Re: Fw: MFP roll out &... 🕡 Microsoft Word 🐏 FP upgrade v3.pptx 9:39 AM Friday ~

1/14/2011

#### Duplexing Using Existing Print Software

- Ensure "two-sided" printing is enabled for your printer in your print driver software.
- Here are some step-by-step instructions for Windows7.

#### Select "Devices and Printers"

Select "Devices and Printers" from your Start menu

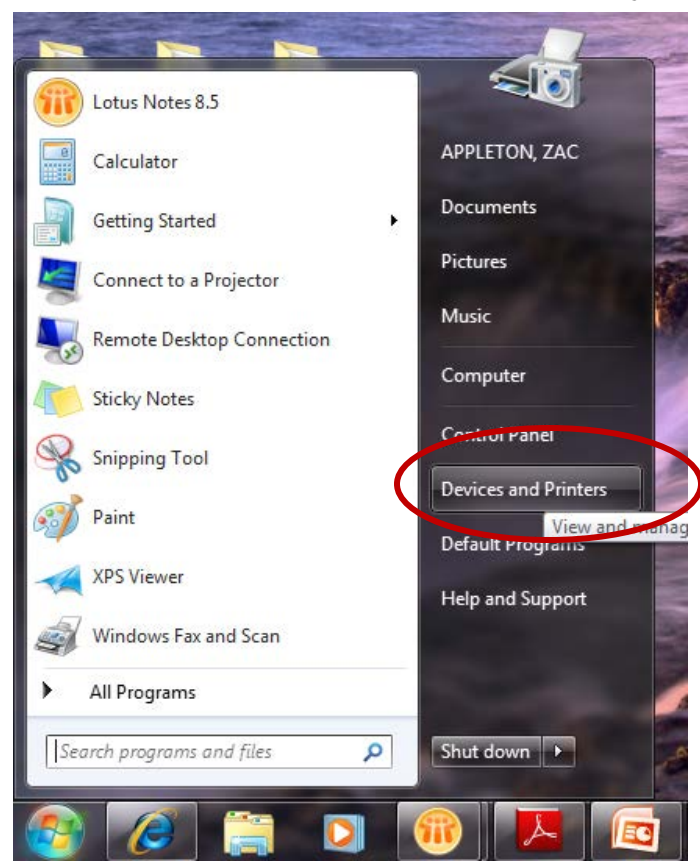

#### Select a Printer

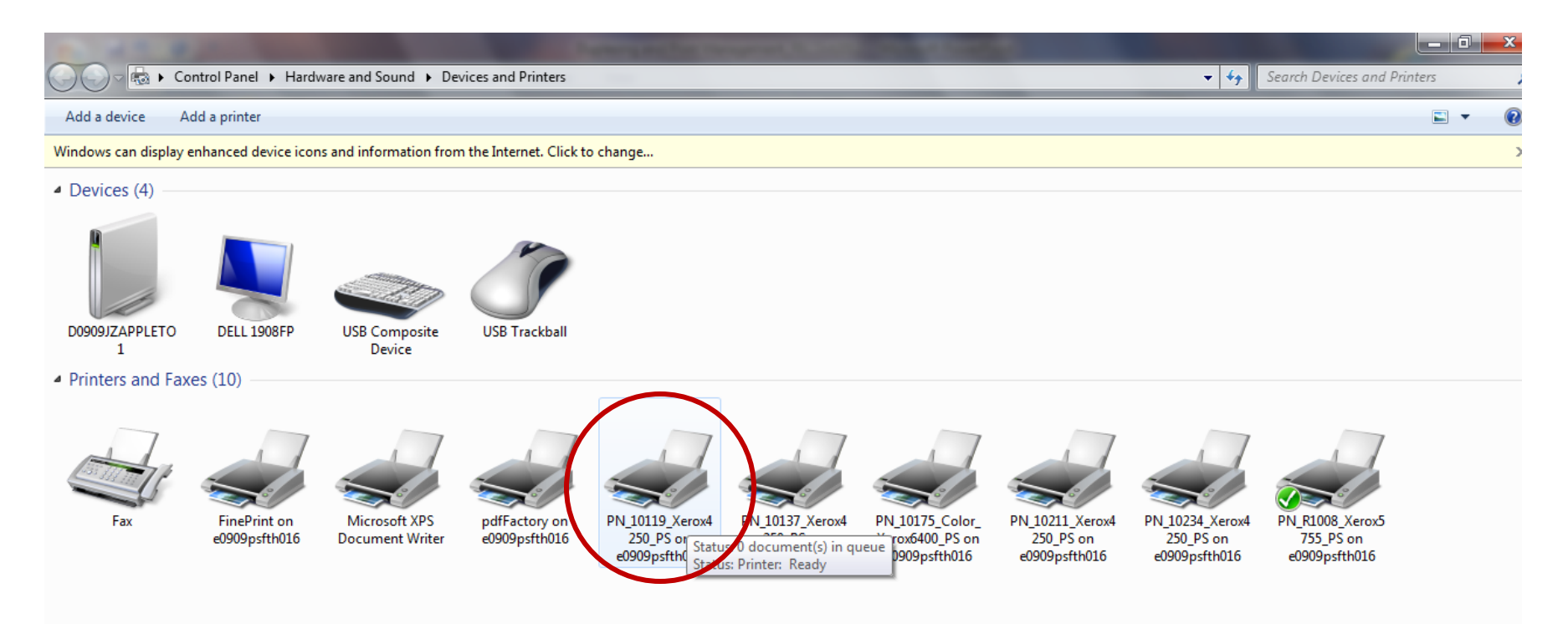

#### Select "Printing Preferences"

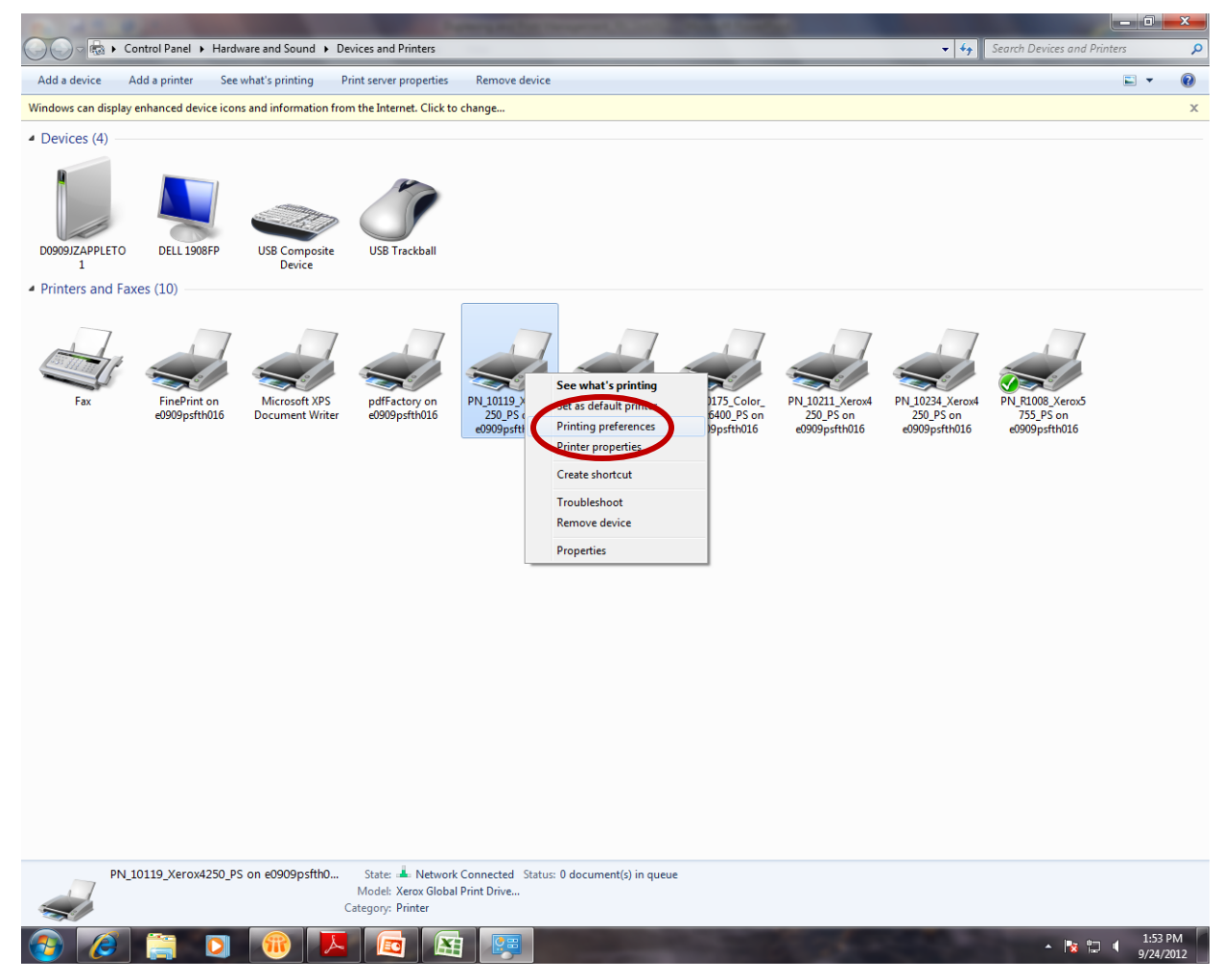

#### Select "2-Sided Print"

#### Under "Paper/Output" tab. Click "OK" when done.

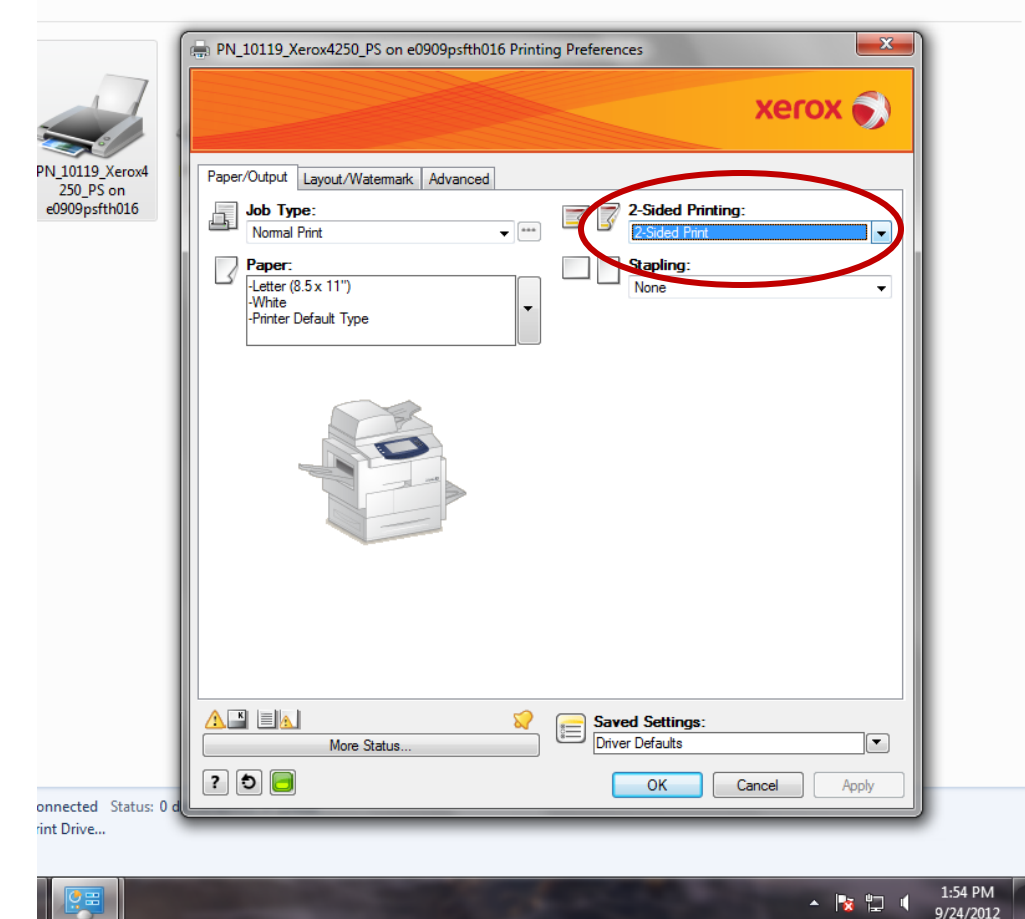

### Repeat for each Printer

- Repeat these Duplexing steps for each Printer to enable 2-sided printing for each printer connected to your computer.
- Consult your IT department early and often
  - Office networks may have quirks, and
  - Intentional access limits.
    - Administrator Security limits
    - Color printing limits
    - Large print limits

### Windows XP Instructions

- Similar to Windows 7
- Go to Start > Settings > Printers & Faxes
  - Select a Printer with a Right-Click on your Mouse
  - Select "Printer Preferences..." from the pop-up window
  - Select "Finishing" tab > "Document Options" > enable "Print on Both Sides" with a check mark.
  - Click "<u>Apply</u>" (not "OK")
  - Select "EconoMode" under "Paper/Quality" tab.
    Click "OK"

# Step-by-Step Instructions for XP

- <u>http://www.epa.gov/fec/resources/duplexing\_a</u> <u>nd\_print\_management.pdf</u>
  - Courtesy of Stephen Sturdivant in EPA Region 6)
  - Also details:
    - Confidential Printing.
    - Modifying Standard Margins
    - Inkjet cost-savings.
    - Color Printing cost-savings.
    - Paper saving economics for R6 in 2011.

#### **Other Resources**

- http://eetd.lbl.gov/paper/
- http://www.calrecycle.ca.gov/ReduceWaste/Bus iness/OfficePaper/QuickTip.htm
- http://www.seattle.gov/papercuts/
- http://www.epa.gov/osw/conserve/materials/p aper/basics/
- http://www.printgreener.com/1/

#### **Questions?** Comments?

- Zac Appleton
  - <u>appleton.zac@epa.gov</u>
  - 415-972-3321

#### "Throw It Away? There is No Away."

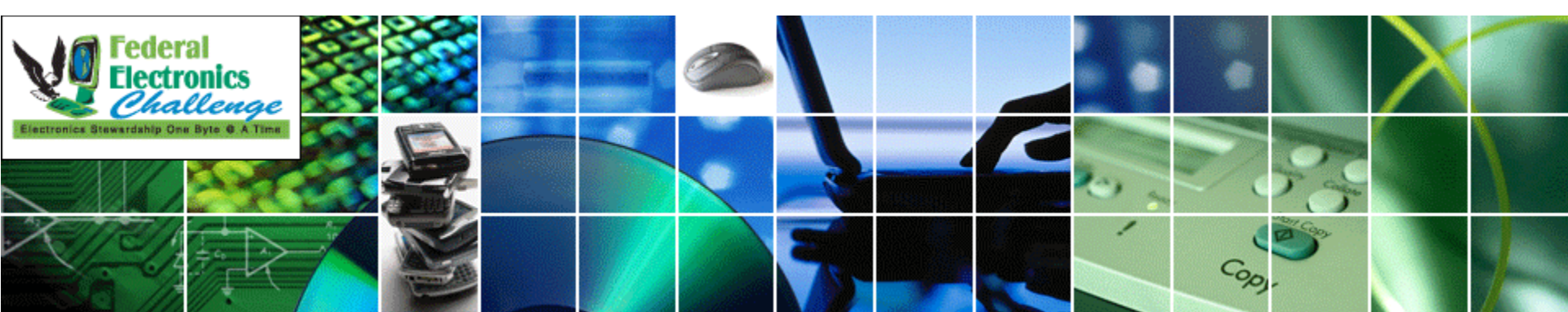